# Installer d'une sonde Svalinn virtualisée

Voir ici pour les prérequis : https://wiki.esia-sa.com/intro/prerequis#box\_svalinn

## **Svalinn Scanner**

### сору

apt update apt **install** gnupg

#### сору

echo "deb http://stable.repository.esia-sa.com/esia bookworm main contrib non-free non-free-firmware" >> /etc/apt/sources.list wget -0- "http://stable.repository.esia-sa.com/esia/gnupg.key" | apt-key add -

#### сору

```
apt update
apt install snmpd -y
apt install gesa-base -y
apt install gesa-svalinn-base -y
```

### Ajouter le numéro de série

Il faut éditer le fichier /etc/gesa/sn

#### сору

echo "<ton SN>" > /etc/gesa/sn

### **Configurer SNMP**

Ensuite, il faut aller éditer le fichier de configuration :

#### сору

nano /etc/snmp/snmpd.conf

Il faut ensuite configurer la communauté SNMP en ajoutant la ligne suivante:

#### сору

rocommunity public localhost

Sauvegardez le fichier avec ctrl+o et ctrl+x pour quitter.

### **Redémarrer les services**

сору

/etc/init.d/snmpd restart
/etc/init.d/ecatp-client restart

Votre Unity est maintenant active et doit remonter dans votre interface comme une Unity classique, vous pouvez vous rendre au tuto suivant.

### Esia mercury avec Svalinn

```
сору
```

apt update apt **install** gnupg

#### сору

```
echo "deb http://stable.repository.esia-sa.com/esia bookworm
contrib non-free" >> /etc/apt/sources.list
wget -0- "http://stable.repository.esia-sa.com/esia/gnupg.key" |
apt-key add -
```

#### сору

```
echo "deb http://svalinn.repository.esia-sa.com/svalinn bookworm
contrib non-free" >> /etc/apt/sources.list
wget -0- "http://svalinn.repository.esia-sa.com/svalinn/gnupg.key"
| apt-key add -
```

#### сору

apt update
apt install esia-enterprise-base esia-db-plugins-gesa esia-ecatp-

```
server
apt install esia-webp-svascan esia-webp-inventory
apt install esia-svascan-cve
```

## **Configurer interfaces**

Après avoir installé le scanner de vulnérabilité. Il faut ajouter les interfaces depuis l'interface graphique. Ensuite rendez-vous sur l'onglet interface.

| 6        | GESA                               |                                       |                   |   |               |  |  |
|----------|------------------------------------|---------------------------------------|-------------------|---|---------------|--|--|
|          | INFORMATIONS GÉNÉRALES             |                                       |                   |   |               |  |  |
| $\smile$ | Adresse IP publique /              | Numéro de série                       | Serveur lié       | / |               |  |  |
|          | Adresse IP locale                  | Туре                                  | Port de connexion | / |               |  |  |
| Ð        | Masque de sous-réseau              | Modèle                                |                   |   |               |  |  |
|          | Passerelle                         | Version de l'OS Debian 11.7           |                   |   |               |  |  |
| <b>(</b> | DNS                                |                                       |                   |   |               |  |  |
|          |                                    |                                       |                   |   |               |  |  |
|          | MISES À JOUR                       |                                       |                   |   | Mettre à jour |  |  |
|          | Dernière mise à jour - Début Heure | e de mise à jour journalière Pas conf | igurées           |   |               |  |  |
|          | Dernière mise à jour - Fin         |                                       |                   |   |               |  |  |

Cliquez sur le +, remplissez le formulaire et choisissez l'interface.

| F        | GESA                         |                                                            |   |  |  |  |
|----------|------------------------------|------------------------------------------------------------|---|--|--|--|
|          | мсмт 💽 1.                    |                                                            |   |  |  |  |
| $\frown$ | CONFIGURATION DE L'INTERFACE |                                                            |   |  |  |  |
|          | Label                        |                                                            |   |  |  |  |
|          | Туре                         | MGMT                                                       | / |  |  |  |
|          | Interface 2.                 | ens19 - [86:83:1d:03:dc:cd]                                | × |  |  |  |
|          | VLAN                         | ens19 - [86:83:1d:03:dc:cd]<br>ens20 - [aa:a8:74:a4:80:f6] |   |  |  |  |
|          | DHCP                         | ens21 - [9e:08:a6:2b:23:e6]                                |   |  |  |  |
|          | Adresse IP                   |                                                            |   |  |  |  |
|          | Masque de sous-réseau (CIDR) |                                                            |   |  |  |  |
|          | Passerelle                   |                                                            |   |  |  |  |
|          | DNS                          |                                                            |   |  |  |  |
|          |                              | Ajoute                                                     |   |  |  |  |

## VM Svalinn scanner sous VMWare

Si vous utilisez VMWare, il se peut que les scans Svalinn ne détectent pas de noeuds (y compris dans le même VLAN). Ceci est du à l'utilisation de containers et des drivers réseaux macvlan qui requiert que la VM utilise des adresses macs différentes de celle de l'interface réseau (VMWare).

Vous pouvez dans VMWare vérifier les options suivantes :

- Le mode Promiscuous est actif
- L'option Forged Transmits est configuré sur 'Accept'

## VM Svalinn scanner sous HyperV

Si vous utilisez Hyper-V, il se peut que les scans Svalinn ne détectent pas de noeuds. Depuis l'interface graphique d'Hyper-V, vous pouvez activer cette option en accédant aux paramètres de la machine virtuelle. Cliquez sur le symbole "+" à côté de "**Carte réseau**", puis sélectionnez "**Fonctionnalités avancées**". Enfin, cochez l'option "**Activer l'usurpation d'adresse MAC**".

| vn | n-cluster-1                         | $\sim$ | - I   |                | 0                                                                                                    |    |
|----|-------------------------------------|--------|-------|----------------|----------------------------------------------------------------------------------------------------|----|
| *  | Matériel                            | ^      | Fon   | ction          | nalités avancées                                                                                                    |    |
|    | Ajouter un matériel                 |        |       |                |                                                                                                    |    |
|    | BIOS                                |        | A     | iress          | e MAC                                                                                                    |    |
|    | Démarrer à partir de CD             |        |       | ) D            | ynamique                                                                                                    |    |
|    | V Sécurité                          |        |       | ) st           | tatique                                                                                                    |    |
|    | Lecteur de stockage de dé dés.      |        |       | -<br>-         |                                                                                                    |    |
|    | Mémoire                             |        |       | 0              | 10 - 15 - 50 - 00 - 19 - 01                                                                                                    |    |
| -  | 1024 Mo                             |        |       | Licur          | nation d'adresse MAC permet aux ordinateurs virtuels de remplacer                                                                                |    |
| ±  | Processeur     I processeur wirtuel |        | l k   | adre           | sse MAC source dans les paquets sortants par une adresse qui ne leur es                                                                          | st |
|    | Contrôlour IDE 0                    |        |       | as a           | ttribuée.                                                                                                    |    |
|    | Disgue dur                          |        |       |                | ctiver l'usurpation d'adresse MAC                                                                                                    |    |
|    | vm-duster E4071529-382              |        |       |                |                                                                                                    |    |
| -  | Contrôleur IDE 1                    |        | Dr    | otec           |                                                                                                    |    |
|    | Lecteur de DVD                      |        |       | apro           | atection DHCP supprime les messages serveur DHCP des ordinateurs                                                                                 |    |
|    | Aucun                               |        |       | irtue          | Is non autorisés se faisant passer pour des serveurs DHCP.                                                                                       |    |
| -  | Contrôleur SCSI                     |        | l r   |                | ctiver la protection DHCP                                                                                                    |    |
|    | + Disque dur                        |        |       | ^              |                                                                                                    |    |
|    | second disque.vhdx                  |        |       |                |                                                                                                    |    |
| Ξ  | 📮 Carte réseau                      |        | Pr Pr | otec           | tion de routeur                                                                                                    |    |
|    | LAN 1                               |        |       | a pro          | otection de routeur supprime les messages de redirection et d'annonce de<br>ur des ordinateurs virtuels non autorisés se faisant nasser pour des | e  |
|    | Accélération matérielle             |        | r r   | oute           | urs.                                                                                                    |    |
|    | Fonctionnalités avancées            |        | Г     |                | ctiver la protection de publication de routeur                                                                                                   |    |
|    | 🛱 СОМ 1                             |        |       |                |                                                                                                    |    |
|    | Aucun                               |        |       |                |                                                                                                    |    |
|    | COM 2                               |        | Re    | èseau          | u protégé                                                                                                    |    |
|    | Aucun                               |        |       | )épla<br>lécor | cez cet ordinateur virtuel vers un autre nœud de cluster si une<br>mexion réseau est détectée                                                    |    |
|    | Lecteur de disquettes               |        |       |                | (                                                                                                    |    |
|    | Aucun                               |        |       |                | eseau protege                                                                                                    |    |
| ~  | Gestion                             | - 1    |       |                |                                                                                                    |    |
|    | I Nom                               |        | Mi    | se er          | n miroir de ports                                                                                                    |    |
|    |                                     |        | L     | a mis          | e en miroir de ports permet une surveillance du trafic réseau d'un                                                                               |    |
|    | Ouelaues services offerts           |        | 0     | rdina          | ateur virtuel en copiant les paquets entrants et sortants, et en<br>férant les copies vers un autre ordinateur virtuel configuré pour l'apalves  |    |
|    | fooder of they dilet to             | Ŧ      |       | - un al        | renences copies vers an addie orainateur virtuer configure pour ranalyse                                                                         |    |

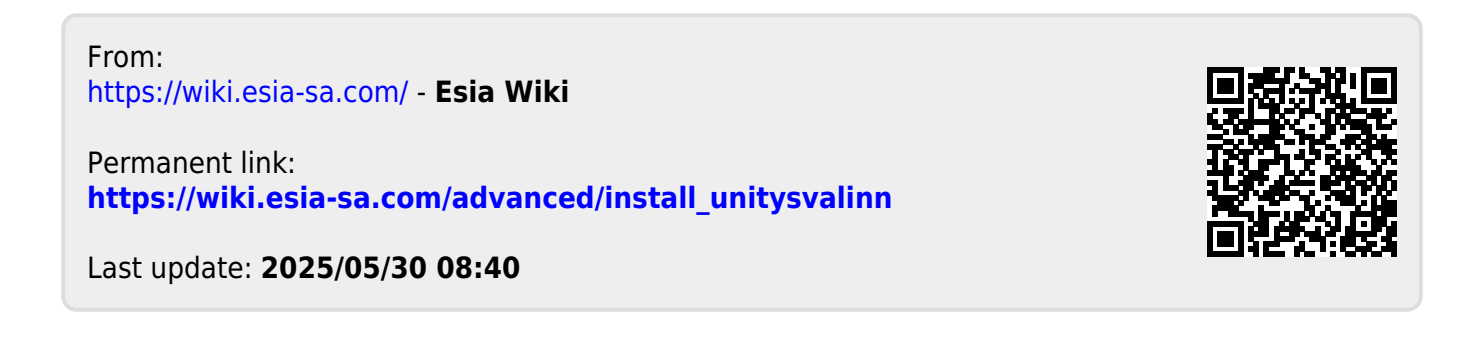